## ขั้นตอนการสมัครบริการหักบัญชีอัตโนมัติผ่านบริการ SCB Easy Net

 Login เข้าไปใช้บริการ SCB Easy Net ผู้ชำระเงินต้องคลิกเมนู "สมัคร/ซื้อบริการอื่นๆ" >> จากนั้นคลิกเลือก "สมัครบริการหักบัญชีอัตโนมัติ"

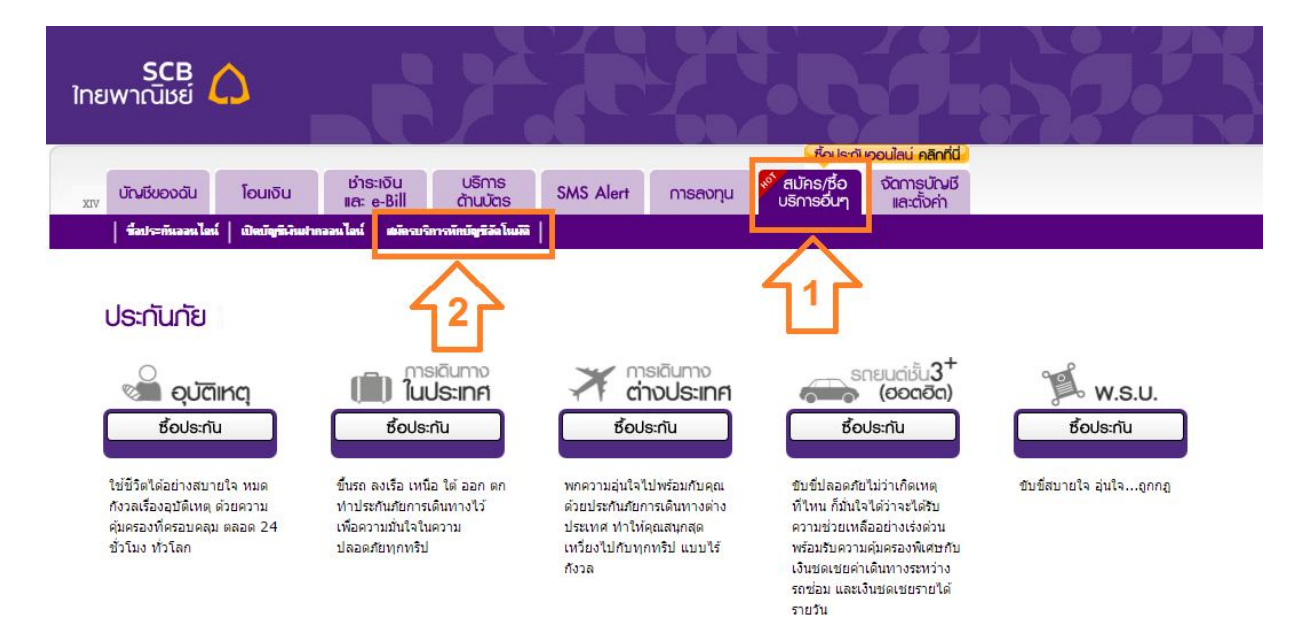

2. กด "Add" เพื่อทำการเพิ่มชื่อบริษัท

| SCB 🏠<br>ไทยพาณิชย์                                     |                                               | Ż                                       |                                         |                                                  | 53                                                               | Ø                                                |             |  |
|---------------------------------------------------------|-----------------------------------------------|-----------------------------------------|-----------------------------------------|--------------------------------------------------|------------------------------------------------------------------|--------------------------------------------------|-------------|--|
|                                                         |                                               |                                         |                                         |                                                  | ซื้อประกัน                                                       | ออนไลน์ คลิกที่นี่                               |             |  |
| มงานจีน มีจานจีน                                        | ชำระเงิน<br>และ e-Bill                        | บริการ<br>ด้านบัตร                      | SMS Alert                               | การลงทุน                                         | สมัคร/ชื่อ<br>บริการอื่นๆ                                        | จัดการบัณชี<br>และตั้งค่า                        |             |  |
| ที่อประดันออนไลน์ เปิดบัญพิเงินปา                       | กออนไอน์   สมัดรบริก                          | ารพักบัญชีอัตโนบัติ                     | 1                                       |                                                  |                                                                  |                                                  |             |  |
| สมัครบริการหักบัญเ<br>เลขที่มัญชี จะเพริเพย์ -          | รีอัตโนมัต<br>****                            | •                                       |                                         |                                                  |                                                                  |                                                  |             |  |
|                                                         |                                               |                                         | โปรดกดปุ่ม "Add" เจ่                    | ขื่อดำเห็นการสมัครหัก                            | บัญชีอัตโแม้สี                                                   |                                                  |             |  |
| <b>หมายเหตุ 1.</b> ท่านสามารถเรียก<br>2. บางรายการไม่สา | จู รายละเอียดหรือยกเลิ<br>มารถยกเลิกการหักบัญ | กบริการได้เฉพาะร<br>ชีอัตโนมัติผ่านบริง | ายการที่สมัครบริการ<br>าาร SCB Easy Nel | หักบัญชี้อัตโนมัติผ<br>t ได้ โปรดดิดต่อขะ<br>Add | านบริการ SCB Easy<br>เยกเล็กกับน <sup>าร</sup> ิษัติการ<br>กดปุ่ | Net เท่านั้น<br>(Biller การเก่าน)<br>ม Add เพื่อ | อเพิ่มบัญชี |  |

 ผู้ชำระเงินต้องค้นหาชื่อผู้ให้บริการ (Biller) โดยกรอกชื่อผู้ให้บริการ (เฉพาะภาษาอังกฤษ) หรือเลขที่บัญชีรับเงิน หรือ Comp Code "4009" จากนั้นให้กดปุ่ม "Search"

| SCB 🛆<br>ไทยพาณิชย์                          |                                                                                |                                   |                    |                           |                                     |  |
|----------------------------------------------|--------------------------------------------------------------------------------|-----------------------------------|--------------------|---------------------------|-------------------------------------|--|
|                                              |                                                                                |                                   | ชื่อประกั          | ันออนไลน์ คลิกที่นี่      |                                     |  |
| มาง บัญชีของฉัน โอนเงิน                      | ชำระเงิน บริการ<br>และ e-Bill ด้านบัตร                                         | SMS Alert ms                      | ลงทุน งิริการอื่นๆ | จัดการบัณชี<br>และตั้งค่า |                                     |  |
| ซื่อประกันออนไลน์   เปิดบัญรีเงินสำ          | กออนไลน์   สมัครบริการหักบัญชีอัดโนมัติ                                        | 1                                 |                    |                           |                                     |  |
| สมัคร∪ริ∩ารหั∩บัญเ<br>ค้นหาและเพิ่ม Biller   | รีอัตโนมัติ                                                                    |                                   |                    |                           |                                     |  |
| กรุณาเลือกช่อบัญชีผู้ให้บริการ (Biller) หรือ | เล <mark>ขทีบัญช</mark> ิ                                                      |                                   |                    |                           |                                     |  |
|                                              | ชื่อผู้ให้บริการ (Biller):<br>เลขที่ปัญชีรับเงิน:<br>( สัวน<br>Comp Code: 4009 | ลขเท่านั้น เช่น 1234567890 )<br>Э |                    | ในช่อง Con<br>เลข 4009    | np Code ให้กรอก<br>จากนั้นให้กดปุ่ม |  |
|                                              |                                                                                | Search                            | Cancel             |                           |                                     |  |

 ระบบจะแสดงชื่อผู้ให้บริการ (Biller) และ Comp Code เพื่อให้ผู้ชำระเงินเลือกบริษัทที่ต้องการสมัครหักบัญชี อัตโนมัติ และกดปุ่ม "+" เพื่อเพิ่มบัญชีผู้ให้บริการของหลักทรัพย์ฟินันเซีย ไซรัส

| SCB<br>ไทยพาณิษย์                                        |                                                                                        |                       |                             |                                  |                        |      |
|----------------------------------------------------------|----------------------------------------------------------------------------------------|-----------------------|-----------------------------|----------------------------------|------------------------|------|
|                                                          |                                                                                        |                       | ชื่อประกับ                  | เออนไลน่ คลิกที่นี่              |                        |      |
| มาง บัญชีของฉัน โอนเงิน เร่าร<br>มาง                     | ଝାରିଘ ପଟ୍ଟିମୀନ<br>e-Bill ମ୍ପାସପଟି SMS                                                  | Alert การลงกุน        | 💉 สมัคร/ชื้อ<br>บริการอื่นๆ | <b>จัดการบัญชี</b><br>และตั้งค่า |                        |      |
| ชื่อประดันออนไลน์   เปิดบัญชีเงินปาดออนไลน์              | แม้ตรบริการหักบัญชีอัตโนมัติ                                                           |                       |                             |                                  |                        |      |
| สมัครบริการหักบัญชีอัตโเ                                 | มมัต                                                                                   |                       |                             |                                  |                        |      |
| ด้นหาและเพิ่ม Biller                                     |                                                                                        |                       |                             |                                  |                        |      |
| กรุณาเลือกชื่อบัญชีผู้ให้บริการ (Biller) หรือ เลขทีบัญชี |                                                                                        |                       |                             |                                  |                        |      |
|                                                          | ชื่อผู้ให้บริการ (Biller):<br>เอชที่มัญชิโนรินะ<br>(สำเลยแก่าเงิน เ<br>Comp Code: 4009 | ina 1234567890 )      |                             |                                  |                        |      |
|                                                          |                                                                                        | Search Cance          |                             |                                  |                        |      |
| มลการดั้นหา                                              |                                                                                        |                       |                             | 1                                | กด "+" เพื่อเพิ่มบัญชี | มการ |
| ชื่อผู้ให้บริการ (Biller)                                |                                                                                        | ເລນທີ່ນັດເນີຊ້ຈັນເຈີນ | / Comp Code                 |                                  |                        |      |
| Finansia Syrus Securities                                |                                                                                        | 400                   | 9                           |                                  | 0                      |      |

 ผู้ชำระเงินจะต้องคลิกยอมรับเงื่อนไขการใช้บริการหักบัญชีอัตโนมัติก่อน จึงจะสามารถกดปุ่ม "Next" เพื่อทำการ สมัครใช้บริการได้

| SCB<br>ยพาณิชย์ 🤇      | 2                                                                                                    |                                                                                                    |                                                                                |                                                                        |                                                                |                                                                             |                                                                    |                                                                                       |                    |
|------------------------|----------------------------------------------------------------------------------------------------|----------------------------------------------------------------------------------------------------|--------------------------------------------------------------------------------|------------------------------------------------------------------------|----------------------------------------------------------------|-----------------------------------------------------------------------------|--------------------------------------------------------------------|---------------------------------------------------------------------------------------|--------------------|
|                        |                                                                                                    | V.C.                                                                                                | <i>4</i>                                                                       | <u>A</u>                                                               |                                                                | ชื่อประกับ                                                                  | มออนไลน์ คลิกที่นี่                                                |                                                                                       |                    |
| บัญเรียองดัน           | โอนเงิน                                                                                                 | ชำระเงิน<br>และ e-Bill                                                                              | บริการ<br>ด้านบัตร                                                             | SMS Alert                                                              | การลงทุน                                                       | สมัคร/ชื่อ<br>บริการอื่นๆ                                                   | จัดการบัญชี<br>และตั้งค่า                                          |                                                                                       |                    |
| ขึ่งประกันออนไหน่      | เปิดบัญชีเว็นปาย                                                                                        | ออนไลน์   สมัดรบริกา                                                                                | สสัตว์มีสูงีรีรัส โหมรีติ                                                      |                                                                        |                                                                |                                                                             |                                                                    |                                                                                       |                    |
| สมัครบริกา             | ธหักบัญชี                                                                                               | ອັດໂບມັຕ                                                                                            |                                                                                |                                                                        |                                                                |                                                                             |                                                                    |                                                                                       |                    |
| 🖣   Terms & Co         | nditions                                                                                                | 2   Request                                                                                         |                                                                                | 3   Review & (                                                         | Confirm                                                        | 4   Acknowled                                                               | gement                                                             |                                                                                       |                    |
| เงื่อนไขการสมัด        | เรบริการหักบัญ                                                                                          | ชีอัตโนมัติ                                                                                         |                                                                                |                                                                        |                                                                |                                                                             |                                                                    |                                                                                       |                    |
| หนี แ<br>(ต่อไ         | <ol> <li>ธนาคารจะทำก<br/>ละ/หรือ แผ่นบันที่ม<br/>ปนี้จะเรียกว่า"ข้อมู</li> </ol>                        | າາຣາັກເຈີນຈາກນັญชีເຈີນ<br>ກນ້ອນູລ (DISKETTE/<br>ລທີ່ນຳສ່ຈ") ແລະນຳເຈີນ                               | ฝากของผู้ขอใช้บ<br>TAPE) และ/หรือ<br>จังกล่าวโอนเข้าบัง                        | ริการ เพื่อข่าระหนั<br>ข้อมูลที่ผู้รับเงินได่<br>บูชี่เงินฝากของผู้รับ | และ/หรือ บรรดาภา<br>นำส่งให้แก่ธนาคาร<br>บเงิน                 | ระผูกพันต่างๆ ให้แก่ผู้<br>ผ่านช่องทางอิเล็กทร                              | )รับเงิน ตามจำนวนเงิ<br>อนิกส์ หรือด่วยวิธีใด                      | นและวันที่ที่ปรากฏในใบเ<br>ที่ธนาคารได้ตกลงกับผู้รับ                                  | เจ้ง<br>มเงิน      |
| แจ้งแ<br>ดำเนิ<br>ปากจ | <ol> <li>การหักเงินจาก<br/>ก่ธนาคารนั้นไม่ถูก<br/>นการเรียกร้องเงินจ่<br/>เองยังเจใช้บริการย</li> </ol> | เป้ญชีเงินฝากของผู้ขอ<br>ต้อง และธนาคารได้ทำ<br>านวนดังกล่าวจากผู้รับ<br>ขีอช่าระหนึ่นก่ผ้รับเวิ่มต | ใช้บริการเพื่อช่าร<br>การทักเงินจากบัญ<br>งินโดยตรง ทั้งนี้<br>วบข้อบอชี้ปาส่ง | ถหนี้ และ/หรือ บรรเ<br>ชีเงินฝากของผู้ขอ<br>โดยผู้ขอใช้บริการไ         | จาภาระผูกพันต่างๆ<br>ใช้บริการตามจำนว:<br>ม่มีสิทธิในการเรียก: | ให้แก่ผู้รับเงินดังกล่าว<br>แท็ปรากฏในข่อมูลที่ผู่<br>ร้องหรือฟ้องร้องให้ธน | ว หากปรากฏในภายห<br>)รับเงินนำส่งเรียบร้อย<br>าคารชดใช้เงินที่ธนาง | เส้งว่าจำนวนเงินที่ผู้รับเงิท<br>แเล้ว ผู่ขอใช้บริการจะต้อ<br>จารได้หักโอนจากปัญชีเงิ | น<br>ว<br>น        |
| ใดขอ                   | <ol> <li>ผู้ขอใช้บริการส<br/>งผู้รับเงิน และ/หรืะ</li> </ol>                                            | สามารถทราบรายการห้<br>อ ธนาคาร โดยถือว่าธน                                                          | ามีออฐ์เงินฝากแต่<br>กบัญชีเงินฝากแต่<br>าคารได้แจ้งให้ ผู้ช                   | ละ <mark>ครั้</mark> งได้จาก <mark>ส</mark> มุดดู่<br>ขอใช้บริการทราบโ | ฝาก และ/หรือ ST/<br>ดยชอบแล้ว                                  | ATEMENT ของธนาค                                                             | าาร และ/หรือ จากใบ                                                 | รับเงิน และ/หรือ เอกสาร                                                               | อ็น                |
| ตามที<br>หรือว         | <ol> <li>4. ในกรณีผู้รับเงิง<br/>โธนาคารกำหนด ธา<br/>รพร้อมดับการหัดเรื</li> </ol>                      | แก้าหนดให้ผู้ขอใช้บริก<br>มาคารจะทำการหักเงินเ<br>เพลากหัดหัเงินฝากขอ                               | ารเป็นผู้ชำระค่าบรี<br>ทาบริการ และ/หรื<br>หมัดเอให้บริการเพื                  | ร์การ และ/หรือ ค่าธ<br>อค่าธรรมเวียบ และ                               | รรมเนียม และ/หรือ<br>/หรือ ค่วให้ค่วยอื่มเ                     | ดำใช้จ่ายอื่นๆ ที่เกีย<br>เพื่ออี่ยาอันอารให้บริเ<br>                       | วกับการใช้บริการหัก:<br>วารพัดมัณซ์ดังกล่าวจ<br>วินเ               | บัญชีดังกล่าวให้แก่ธนาคา<br>กากบัญชีเงินฝากของผู้ขอ<br>ปาก ของผ้ขอใจใบเรื่อกระต่อ     | าร<br>ใช้<br>บเรือ |
| 🖉 ยอมรับในเงื่อ        | นไขบริการ <u>&gt; พ</u> ื                                                                               | มพ์เงื่อนไ <u>ข</u>                                                                                 |                                                                                | 2. 1                                                                   | าด "Nexť                                                       | ั เพอทาขนด                                                                  | าอน                                                                |                                                                                       |                    |
| 1.กดย                  | อมรับใน                                                                                                 | แงื่อนไข                                                                                            |                                                                                | Next                                                                   | + Cancel                                                       |                                                                             |                                                                    |                                                                                       |                    |

6. ผู้ชำระเงินต้องกรอกข้อมูลเพื่อสมัครใช้บริการหักบัญชีอัตโนมัติ ซึ่งสามารถดูได้จากใบแจ้งหนี้ หรือสอบถามจากผู้

ให้บริการ

| สมัครบริการหักบัญ                | มชีอัตโนมัติ                        |                           |                  |      |                                 |
|----------------------------------|-------------------------------------|---------------------------|------------------|------|---------------------------------|
| Terms & Conditions               | 2   Request                         | 3   Review & Confirm      | 4   Acknowledger | ient |                                 |
| เพิ่มผู้ให้บริการหักบัญชีอัตโ    | แม้ดิ                               |                           |                  |      |                                 |
| กรุณากรอกข้อมูลเพื่อสมัครใช้บริก | 15                                  |                           |                  | กร   | อกชื่อเรียกตามที่ต้องการ        |
|                                  | ชื่อผู้ให้บริการ (Biller):          | Finansia Syrus Securities |                  |      |                                 |
|                                  | ชื่อเรียกผู้รับเงิน:                |                           |                  |      |                                 |
|                                  | เลือกหักบัญ <mark>ช</mark> ์เลขที่: | ออมทรัพย์ - XXXX          | •                |      |                                 |
|                                  | หมายเลขอ้างอิ่ง 1 (Ref.1):          |                           |                  |      |                                 |
|                                  | หมายเลขอ้างอิง 2 (Ref.2):           |                           |                  | ก    | เรอกรหัสของลูกค้า <b>6</b> หลัก |
|                                  |                                     | Back                      | Cancel           |      | 1                               |
|                                  |                                     |                           |                  | (6   | หลักแรกของเลขที่บัญชี หรือ      |
|                                  |                                     |                           |                  |      | Customer Code )                 |
|                                  |                                     |                           |                  |      |                                 |

 ผู้ชำระเงินต้องกรอกรหัส OTP ที่ระบบธนาคารส่งไปให้ตามหมายเลขโทรศัพท์ที่ปรากฏอยู่ในหน้าจอ จากนั้นกดปุ่ม "Confirm"

| F   Terms & Conditions      | 2   Request                                            |                       | 4   Acknowledger | 3nam           |  |
|-----------------------------|--------------------------------------------------------|-----------------------|------------------|----------------|--|
| ดรวจสอบและยืนยันการสมัด     | ารบริการทักบัญชีอัตโนมัติ                              |                       |                  |                |  |
| กรุณาตรวจสอบความถูกต่องของช | ้อมูด จากขึ้นคลิก "Co <mark>nfirm</mark> " เพื่อยินยัง | มการฟารายการ          |                  |                |  |
|                             | ชื่อผู้ไม่บริการ (Biller):                             | Finansia Syrus Secur  | ities            |                |  |
|                             | ชื่อเรียกผู้รับเงิน:                                   | test                  |                  |                |  |
|                             | ເລືອກນັກນັญชีເລນທີ່:                                   | XXXX - İmfinuss       |                  |                |  |
|                             | พมายเลขอ้างอิ่ง 1 (Ref.1):                             | 1111111               |                  |                |  |
|                             | พมายเลขอ้างอิง 2 (Ref.2):                              |                       |                  |                |  |
|                             |                                                        |                       |                  |                |  |
| 2                           | เลือกวิธีการรับระโส OTP:                               | พาง SMS ทัพมายเลข XX- | •                | กดปุ่ม Confirm |  |
| 8                           |                                                        |                       |                  |                |  |
| 8                           |                                                        |                       |                  |                |  |

8. ตรวจสอบความถูกต้องของข้อมูลที่สมัครใช้บริการ ก่อนกดปุ่ม "Submit"

| F   Terms & Conditions         | 2   Request                              |                                   | 4   Acknowledgement                          |                    |
|--------------------------------|------------------------------------------|-----------------------------------|----------------------------------------------|--------------------|
| ารวจสอบและยืนยันการสมัค        | ารบริการหักบัญชีอัตโนมัติ                |                                   |                                              |                    |
| ้าพเจ้าตกลงสมัครใช้บริการทักบั | ญชีอัตโนมัติตามรายละเอียดต่อไปนี้ โดยยิง | เยอมผูกพันตามข้อกำหนดและเงื่อนไขเ | ที่ธนาคารกำหนดท้ายนี้และที่จะมีแก้ไขเพิ่มเติ | มในภายหลัง (ถ้ามี) |
|                                | ชื่อผู้ให้บริการ (Biller): F             | inansia Syrus Securities          |                                              |                    |
|                                | ชื่อเรียกผู้รับเงิน: t                   | est                               |                                              |                    |
|                                | เลือกหักบัญ <mark>ชีเลขที</mark> ่: อ    | อมทรัพย์ - XXXX                   |                                              |                    |
|                                | หมายเลขอ้างอิง 1 (Ref.1): 1              | 111111                            |                                              |                    |
|                                | หมายเลขอ้างอิง 2 (Ref.2):                |                                   |                                              |                    |
| 5                              |                                          |                                   | " " <b>a</b>                                 | ~                  |
| 1                              | OTP:                                     | กรุณากรอกรหัส (                   | กดบุม "Submit" เพอยา                         | ่ายนรายการ         |
| อนดับเรื่อนไขมร์ควร > พื้นพัว  | (nylla)                                  |                                   | ~                                            |                    |
|                                | 1014 40                                  |                                   |                                              |                    |
|                                |                                          |                                   |                                              |                    |

 ระบบจะแสดงข้อมูลที่สมัครหักบัญชีอัตโนมัติ โดยที่ผู้ชำระเงินสามารถพิมพ์เงื่อนไขการใช้บริการหักบัญชีอัตโนมัติ หรือ Save เป็น PDF file เพื่อเก็บไว้เป็นหลักฐานในการสมัครใช้บริการ และใช้อ้างอิงในการติดต่อกับธนคาร หรือ บริษัทที่รับชำระเงิน

| SCB<br>ไทยพาณิชย์                                                                                                    |                                                                                                    |
|----------------------------------------------------------------------------------------------------|----------------------------------------------------------------------------------------------------|
|                                                                                                    | Bousnuooulau nanhd                                                                                                    |
| หน้าแรก โอนเงิน และ e-Bill SM                                                                                                    | IS Alert Easy Fund USMAS Easy Stock Solatins Intudoya                                                                                                    |
| ซึ่งประกันออนไอน์   เปิดบัญชีเงินฝากออนไอน์   สมัด                                                                                                    | รบริการลักบัญชีลัดโนมัติ                                                                                                    |
| สมัครบริการหักบัญชีอัตโนมัติ                                                                                                    |                                                                                                    |
| 1   Terms & Conditions 2   Request                                                                                                    | .3   Review & Confirm 4   Acknowledgement                                                                                                    |
| สรุปรายการสมัครบริการหักบัญชีอัตโนมัติ                                                                                                    |                                                                                                    |
| ธนาคารได้รับข้อมูลสมัครบริการหักบัญชีอัตโนมัติของท่านเรียบร้อย                                                                                          | มแล้ว                                                                                                    |
| การพักบัญชีจะมีผลหลังจากได้รับการอนุมิดีจากผู้ให้บริการ โปรดดิ                                                                                          | โตต่อของกราบผลการอนุมิติจากผู้ให้บริการของท่าน                                                                                                    |
| ชื่อผู้ให้บริการ (<br>ชื่อเรียก<br>เลือกหักบัญ<br>หมายเลขอ้างอิง 1 (<br>หมายเลขอ้างอิง 2 (<br>รับก็ทำ<br>ข้อกำหนดและเงื่อนไขการใช้บริการหักบัญชีอัดโมมิ | Biller): Finansia Syrus Securities<br>ผู้เริ่มเงิน: test<br>yปีเลขที: ออมกริพย์ - XXXX<br>Ref.1: 000####<br>Ref.2:<br>ารายการ: 18/03/2557 14:23:37<br>โล้ (SCB Direct Debit) |
| เรียน ท่านสู่ขอใช้บริการทักษัญธิสตโนมิติ (SCB                                                                                                    | านที่ 18/03/2557 🗖<br>Direct Debit) ห่าน SCB Easy Net                                                                                                    |
| ตามที่ ท่านได้สมัครใช้บริการทักบัญชีอัตโนม<br>(SCB Direct Debit) ของธนาคารที่ได้ประกาศ ก                                                                | มิลี (SCB Direct Debit) ของธนาคาร โดยท่านได้รับทราบและตกลงปฏิบัติตามช่อกำหนดและเงื่อนไขการใช้บริการทักปัญชีฮัตโนมิลี<br>ณ ที่ทำการของธนาคานเล้วปั้น                          |
| โดยหนังสือฉปับนี้ ธนาคารขอเรียนแจ้งรายละ                                                                                                    | แอียดในการสมัครใช้บริการทักปัญชิสตโนมัติ (SCB Direct Debit) ของท่าน ดังนี้                                                                                                   |
| วันที่และเวลาสมัคร                                                                                                    | 18/03/2557 14:23:37                                                                                                    |
| ชื่อบริษัท/ผู้รับเงิน                                                                                                    | Finansia Syrus Securities                                                                                                    |
| หมายเลขอ้างอิง 1 (Ref.1)                                                                                                    | 000####                                                                                                    |
| หมายเลขอ้างอิง 2 (Ref.2)                                                                                                    | •                                                                                                    |
| ธนาคารจะส่งข้อกำหนดและเงื่อนไขบริการนี้ให้ท่านทาง email                                                                                                 | ∣ ที่ให้ไว้กับธนาคาร                                                                                                    |
|                                                                                                    | Print Term & Conditions                                                                                                    |

หลังจากทำรายการทางเวปไซต์เรียบร้อยแล้ว ให้ท่านส่งสำเนาหน้าแรกของบัญชีธนาคารที่จะเปิดใช้บริการ Cash
 Online พร้อมรับรองสำเนาถูกต้องให้เจ้าหน้าที่การตลาดของท่านทางแฟกซ์หรืออีเมลล์